# IT KOMPAS ... bezpečně mořem informací ... s námi se neztratíte

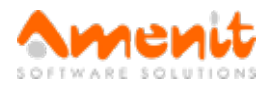

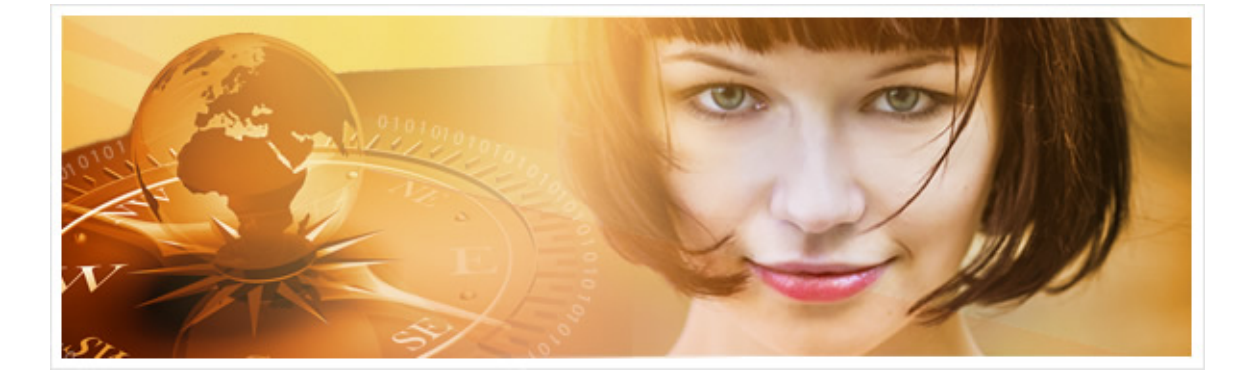

## V 81. čísle IT Kompasu jsme pro Vás připravili:

Vybrané aktuality ze světa IT Tipy — Triky Soutěž Vtip pro dobrou náladu

## Vybíráme zajímavé aktuality:

Phishingové útoky na klienty bank pokračují. Chraňte své údaje a finance! Aktuálně se internetoví útočníci snaží dostat k vašim financím přes účty několika bank. Více...

#### Nová virtuální měna Zcash ihned láká kybernetické zločince

Na konci října byla představena nová virtuální měna Zcash. Její tvůrci ji považují za bezpečnější alternativu již zavedených Bitcoinů. Více...

Více aktualit naleznete na <u>www.AntiviroveCentrum.cz</u> nebo na <u>Facebooku</u>.

## Tipy a triky

#### Jak na zálohování a obnovu fotek, videí a dalších uživatelských dat ve Windows 10?

Windows 10 nabízejí uživateli jednoduchý, nicméně účinný nástroj, pomocí kterého mohou automaticky zálohovat svá osobní data, ať už jde o rodinné fotky a videa nebo o různé dokumenty. Kromě plnohodnotného zálohování je k dispozici také funkce Historie souborů, která podobně jako funkce zálohování dokáže zálohovat soubory, mimo to umí ale také "udržet" historie verzí souborů. Pokud se například potřebujete vrátit ke "včerejší" verzi dokumentu v Excelu, který jste dnes omylem změnili a uložili, nebude problém učinit krok zpět a vrátit se k předchozí verzi.

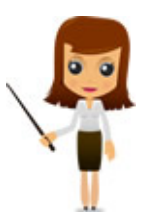

Nastavení zálohování je dostupné po kliknutí na ikonu Nastavení v nabídce Start a dále pak volbou Aktualizace a zabezpečení. Následně kliknete na volbu Zálohování. Zálohování souborů je standardně zapnuto, aniž by to uživatel musel jakkoliv řešit, a jde spíše o to, aby uživatel o funkci zálohování věděl a dokázal ji najít a v případě nutnosti použít. Ve výchozím nastavení jsou automaticky zálohovány data z profilu uživatele, tedy například obrázky, videa, kontakty či složky OneDrive. Seznam složek, které systém zálohuje, se zobrazí po kliknutí na Další možnosti. Pokud chcete zálohovat další složky, stačí po kliknutí na Přidat složku vybrat, které adresáře má zálohování také zahrnout. Kromě toho je také možné nastavit jak často se má zálohování provádět a jak dlouho se mají dané kopie v záložním umístění držet. Úplně dole je pak poněkud nenápadná volba Obnovit soubory z aktuální zálohy

a také **Zobrazit upřesňující nastavení**. Funkce obnovení souborů nabídne jednoduchý a přehledný obsah aktuální zálohy a umožní obnovit data selektivně či najednou a v případě aktivní funkce **Historie souborů** také umožní vybírat konkrétní verzi souboru (dole uprostřed jsou šipky doleva a doprava).

#### Jak na detailní nastavení prohlížeče Microsoft Edge?

Nový internetový prohlížeč MS Edge, který je integrován ve Windows 10, nenabízí ve standardním nastavení příliš možností. Měnit můžeme například barevné schéma, chování prohlížeče po spuštění, velikost písma a pár dalších drobností v upřesňujícím nastavení. Kromě toho je ale k dispozici také "režim pro vývojáře", který skrývá mnoho dalších voleb k prostudování. Ke skrytému nastavení se dostanete po zadání příkazu **about:flags** do adresního řádku prohlížeče a stisknutí klávesy Enter. Nyní budete mít možnost například doladit dotykové ovládání, nastavit chování Javascriptu či změnit způsob vykreslování webových stránek nebo jejich posouvání. Pokud byste se v nastavování zamotali, případně nastavili něco, co jste raději nastavovat neměli, je možné se volbou **Obnovit všechny příznaky na výchozí hodnotu** vrátit do stavu před zahájením experimentů.

### Soutěž

#### Vyhodnocení minulé soutěže:

Na otázku z minulého vydání elektronického magazínu IT Kompas odpověděl správně a z mnoha správných odpovědí byl vylosován pan Vrbnický z Prahy, kterému tímto gratulujeme k výhře softwaru Kaspersky Total Security pro 1 PC na rok zdarma.

Otázka zněla: Co znamená v počítačové terminologii "Cardware"?

Správná odpověď měla být:

Cardware nebo postcardware je forma distribuce software podobná shareware, při níž autor povoluje lidem využívat jeho software pod podmínkou, že uživatel autorovi pošle pohlednici (anglicky postcard). Více informací naleznete <u>zde</u>.

#### Nová otázka:

Co znamená v počítačové terminologii "Beerware"? Ze správných odpovědí vylosujeme výherce, který od nás získá software <u>McAfee Internet Security</u> pro 1 PC na rok zdarma.

Odpovědi pište do 10. 1. 2017 na e-mail amenit@amenit.cz.

Správnou odpověď a výherce uveřejníme v příštím čísle. **Pokud se chcete co nejdříve dozvědět, zda jste vyhráli**, staňte se našimi přáteli na Facebooku. Tam se informace o výherci objeví jako první.

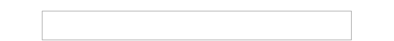

## Vtip pro dobrou náladu

Jeden bezdomovec vyhrál v loterii dva milióny. Když se ho zeptali, co bude dělat s tolika penězi, odpověděl: "Koupím si most a budu pod ním spát sám!"

Vydání IT Kompasu od 1. čísla naleznete zde.

Tým Antivirového Centra

Amenit s.r.o.

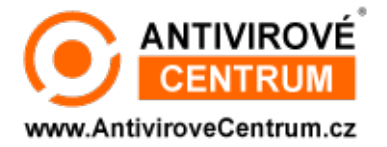

Nechcete-li již nikdy dostávat e-maily tohoto typu, klikněte na odkaz pro odhlášení ze seznamu příjemců.